## Connection Status Window 連線狀況視窗

您可以在"狀況"功能表中找到此視窗。

Open the window from the Status Menu.

| 💮 連線狀況   |        |   | SC?_OX             |  |
|----------|--------|---|--------------------|--|
| 連結       | 狀況     | # | 網域                 |  |
| 交易連結     | SSL已連線 | 0 | 202.64.180.28:8080 |  |
| 一般價格連結   | 已連線    | 0 | 202.64.180.28:8083 |  |
| 詳細價格深度連結 | 已連線    | 0 | 202.64.180.28:8087 |  |
| 一般資訊連結   | 已連線    | 0 | 202.64.180.28:8088 |  |
|          |        |   |                    |  |

此視窗顯示你的電腦與經紀商伺服器的連接是否正常。

This window shows whether the connection status between the local workstation and your broker's server is normal.

1. 1. "狀況" 如果顯示 "SSL 已連線" / "連線" 表示連接是正常。

SSL Connected/Connected in the "Status" column indicates connection between the workstation and the broker's server is normal

2. 2. "狀況" 如果顯示 "沒有連線" 表示兩者的連接中斷。

Disconnected in "Status" column indicates connection between the two is broken.

3. 如發現斷線,可嘗試按【連線狀況】窗口中的"C"號,重新"連線"。

Click 'C' at the top of the window to try reconnection.

4. 4. 視窗內亦顯示閣下現時的【網域位址】編號。

The host IP will also be displayed in the window.

5. 5. 如該證券行有提供其他【網域地址】,用戶可自行按窗口中的"S"號改變位址。若執行成功【網域地址】內的位址便會被改變。而"#"號則表示所選【網域】的號數。

Clients can click "S" to change their server IP in the "Connection Status" Window. "#" indicates the Server number.

6. 閣下亦可在系統最右上角的【感歎號】處找到連線狀況這個功能,如以下所示:

You can also find the "connection status" window by pressing the exclamation mark on the top right hand corner of the SP trader system.

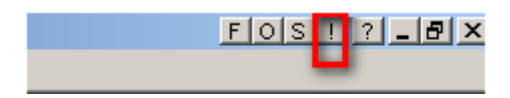